## Activació d'un terminal Android

El primer pas que s'ha de fer per utilitzar el terminal és activar-lo, i un cop activat ja es poden instal·lar i configurar la resta d'utilitats.

Per fer aquesta tasca l'usuari haurà de seguir les instruccions següents:

- 1. Seguint les indicacions del fabricant s'haurà d'inserir la tarja SIM del telèfon i opcionalment la targeta microSD.
- 2. Obrir el terminal i introduir el PIN quan se'ns sol·liciti.
- 3. Triar l'idioma que desitgem per a la interfície del terminal.
- 4. Establir la data i hora o marcar que agafi aquests valors automàticament de la xarxa. A la mateixa pantalla podem modificar el format de la data i l'hora al nostre gust.

A partit d'aquest moment el terminal ja queda activat i preparat per utilitzar, però si volem treure el màxim profit del nostre smartphone i poder accedir a Google Play per descarregar i instal·lar noves aplicacions haurem d'associar el terminal a un compte de Google.

Si l'usuari no te cap compte de Google (gmail), el terminal li demanarà crear-ne un i el guiarà pas a pas fins al final, també la pot crear des de qualsevol ordinador a través de l'adreça http://www.gmail.com.

La documentació per configurar el correu UAB, l'Eduroam, l'Alfresco (Nebula) i el SyncMI la trobareu tota al següent enllaç

http://www.uab.es/servlet/Satellite/telefonia/telefonia-mobil/documentacio-addicional-1278061789757.html

Es recomanable fer periòdicament còpies de seguretat de les dades guardades al terminal.

Per qualsevol consulta o incidència us podeu adreçar al CAS, cas@uab.cat